# Bedienungsanleitung

für die Grundfunktionen

5800

Ansicht Druckgerät Ansicht Benutzer-Interface

Ein- und Ausschalten des Druckers

Auswahl und Vorschau eines Druckauftrags

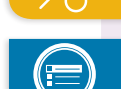

••

**Drucken** 

Druckeinstellungen

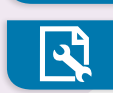

Druckkopfwartung

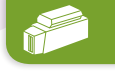

Tinte einfüllen

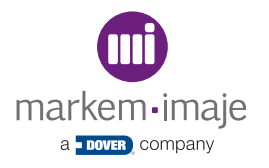

Fehlersuche - Informationen

### Ansicht Druckgerät

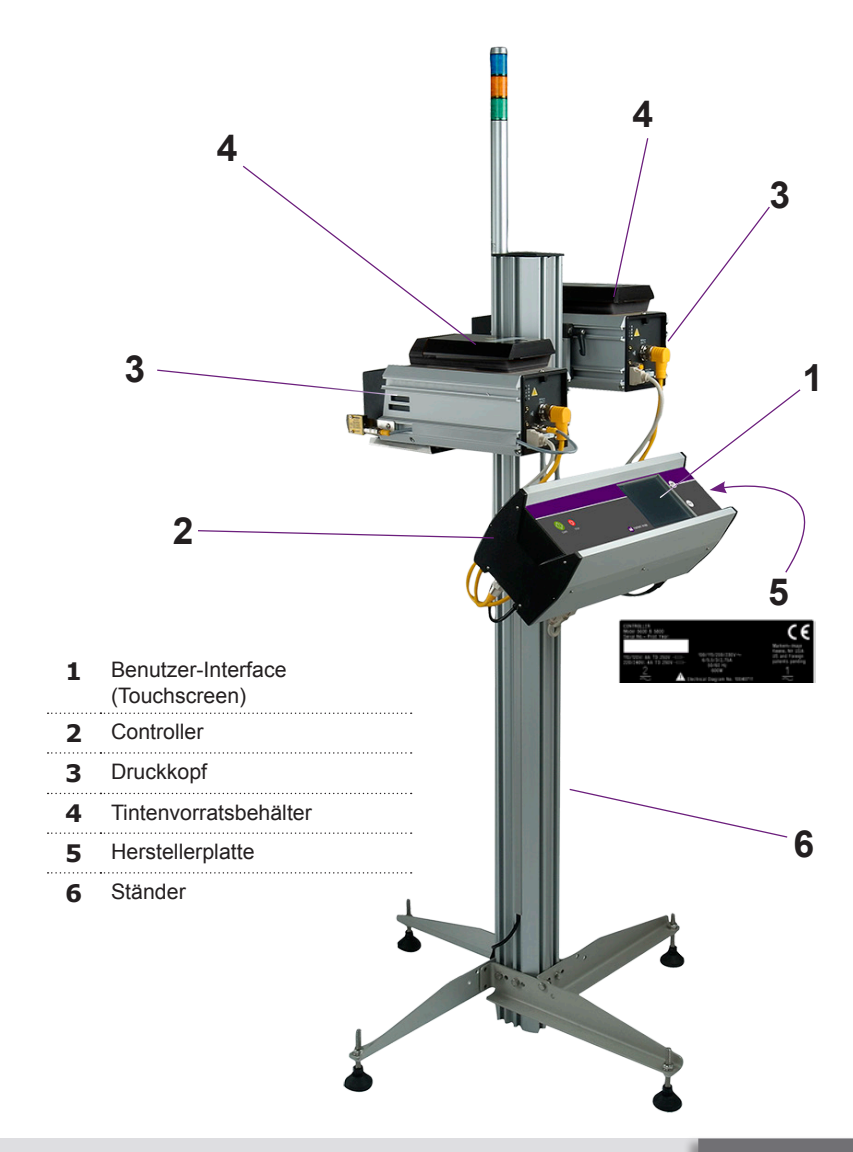

### **Ansicht Benutzer-Interface**

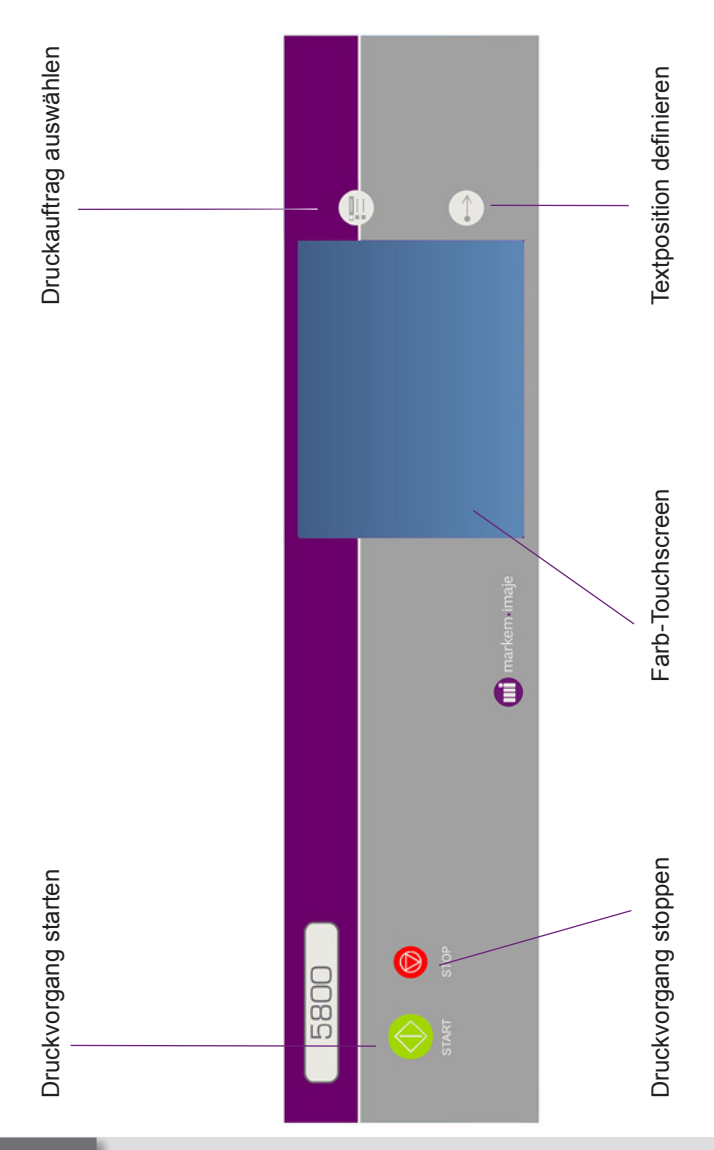

Bedienungsanleitung

••

## Ansicht des Home-Bildschirms

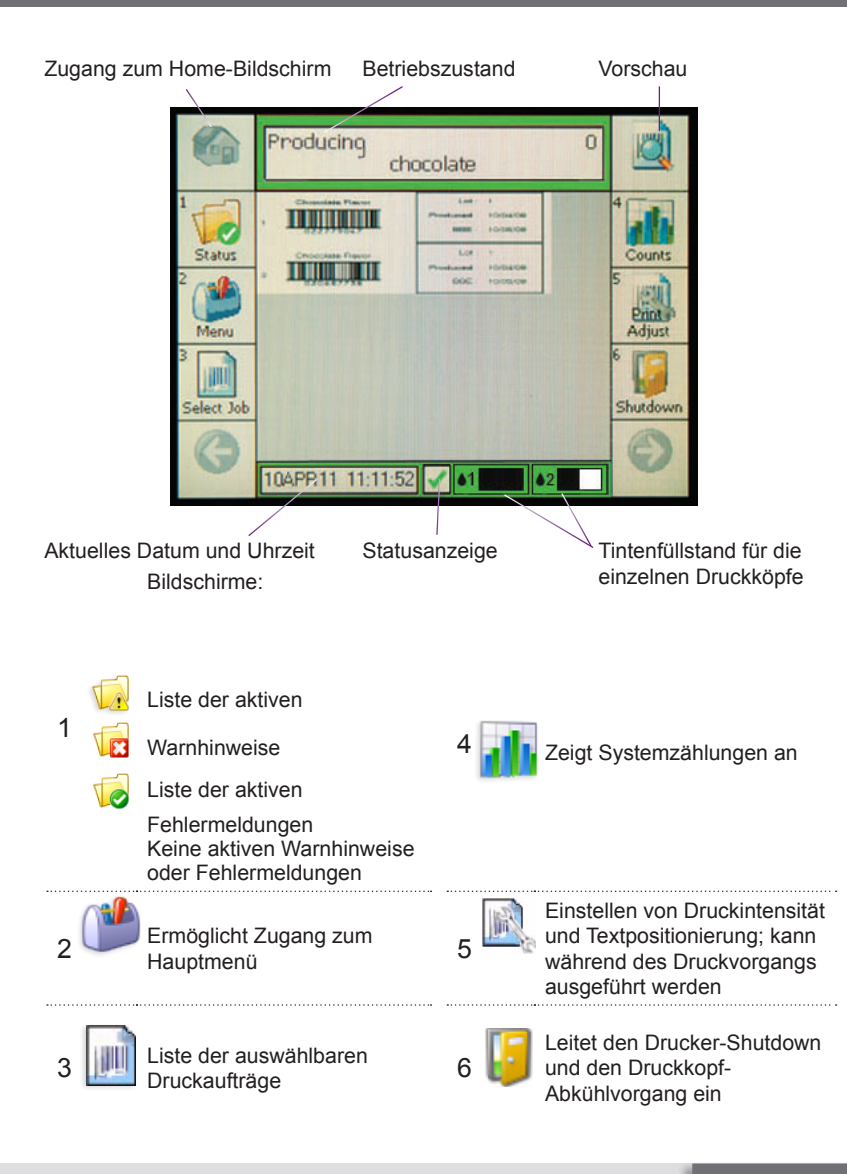

Bedienungsanleitung

5

:

••

## Beschreibung der Icons

Zurück zum Home-Bildschirm Keine aktiven Warnhinweise oder Fehlermeldungen 1 Auflisten von aktiven Warnhinweisen VE Auflisten von aktiven Fehlermeldungen mm Einstellungen bearbeiten ~ Eingabe von alphanumerischen Zeichen ٩ Vergrößern des angezeigten Bildes Verkleinern des angezeigten Bildes 8 Auswählen der markierten Auswahl G Zurück zum vorherigen Bildschirm 0 Weiter zum nächsten Bildschirm > Nach rechts < Nach links Nach oben zur nächsten Seite Nach unten zur nächsten Seite Û Nach oben zur nächsten Auswahl Nach unten zur nächsten Auswahl Bestätigen aller vorgenommenen Änderungen Vermindern eines Einstellungswertes 0 Erhöhen eines Einstellungswertes Eine Aktion bestätigen oder akzeptieren Eine Aktion abbrechen oder ablehnen Start aus dem Stopp-Modus 6 Tintenfüllstand (Farbe zeigt den Füllstatus an) Dateneingabe annullieren oder ablehnen **#** Vorschau Folgeauftrag 5 Bildschirm aktualisieren

## Zugang zu den Hauptmenüs

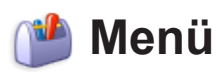

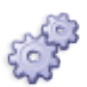

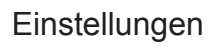

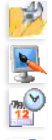

Geräteeinstellungen

Anzeigeeinstellungen

Datum/Uhrzeit einstellen

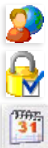

Sprache

Passwörter aktivieren

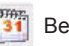

Benutzerdef. Codes

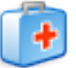

#### Diagnose

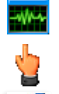

Diagnose

Manuelle Steuerung

Digitale EA

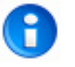

#### Statistik

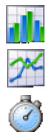

7

Zähler

\_\_\_\_\_

Statistik

PackML-Statuszeiten

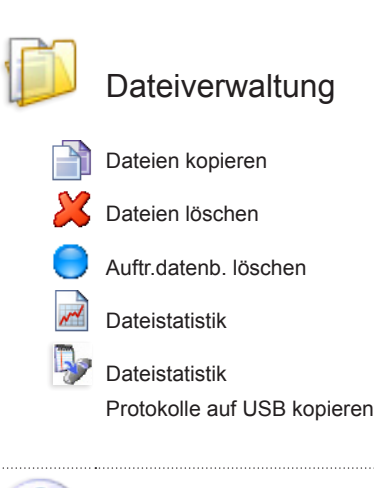

:

••

lnfo

#### **Drucker einschalten**

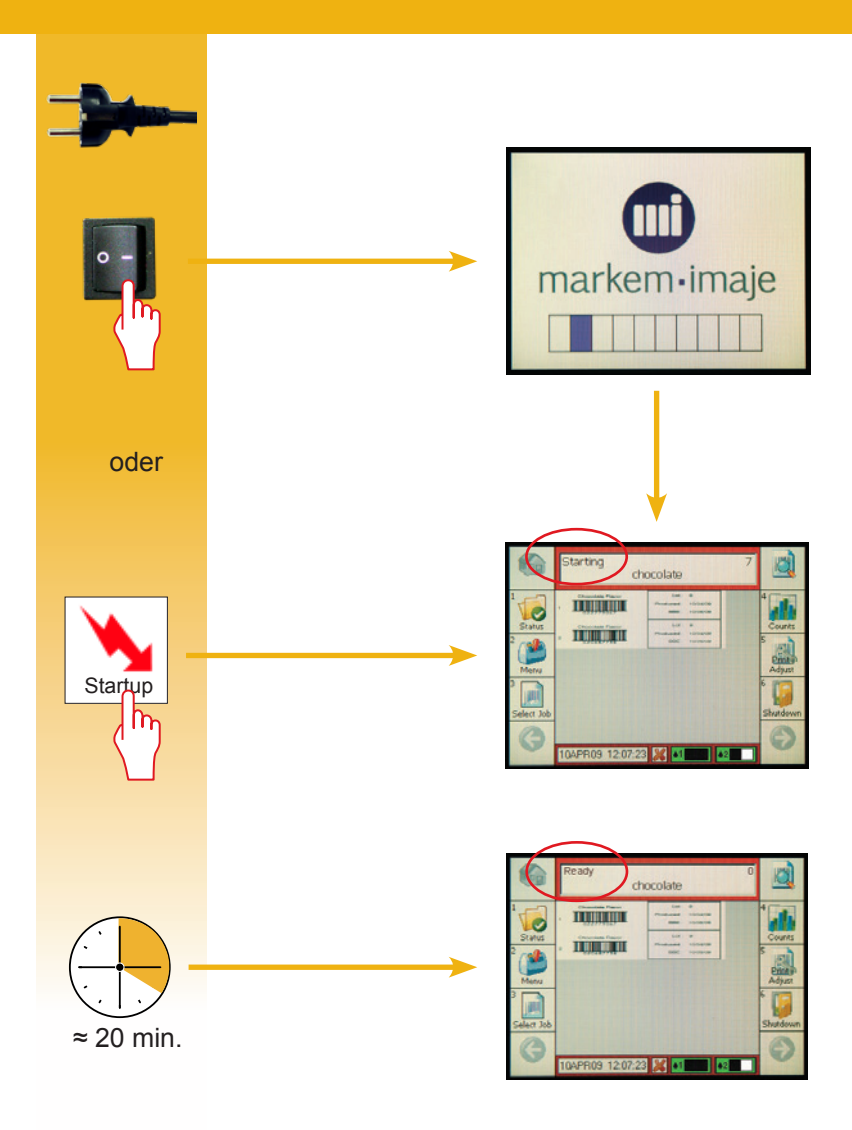

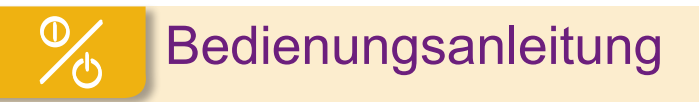

#### **Drucker ausschalten**

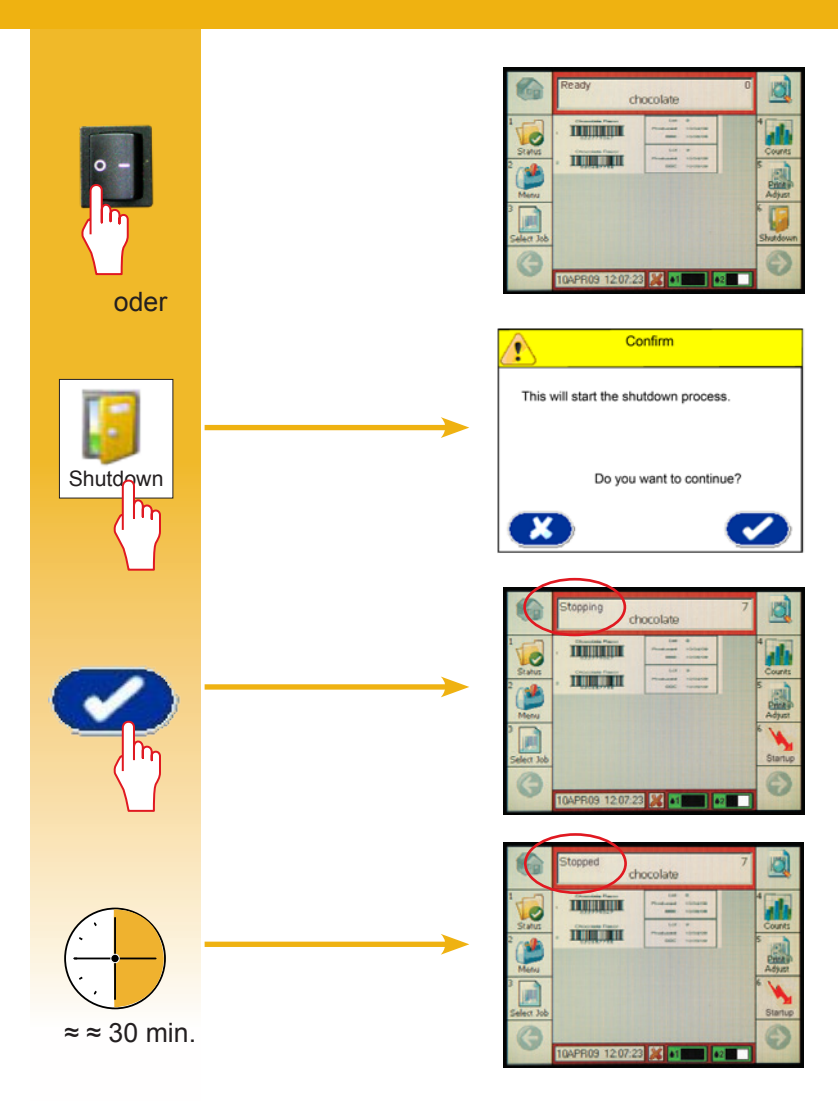

#### Den heißen Druckkopf nicht bewegen

Bedienungsanleitung

9

#### Druckauftrag auswählen

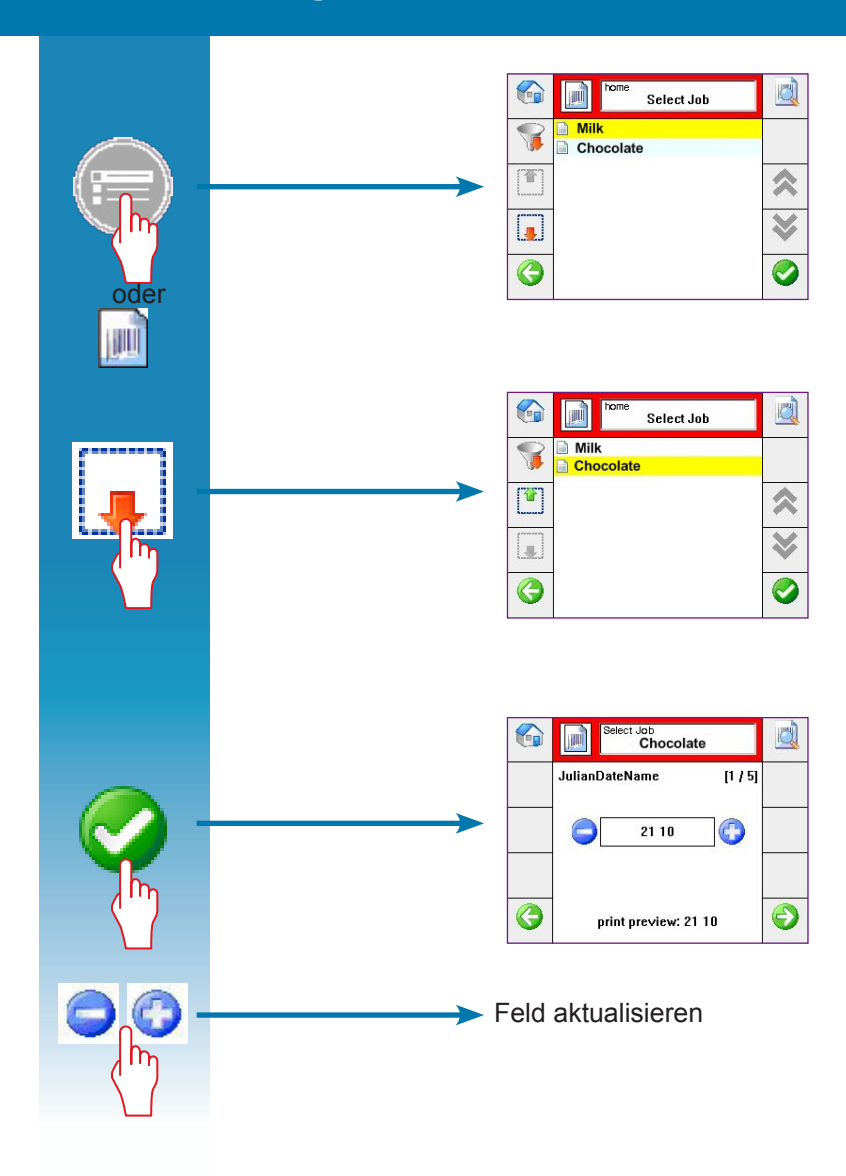

### Druckauftrag auswählen

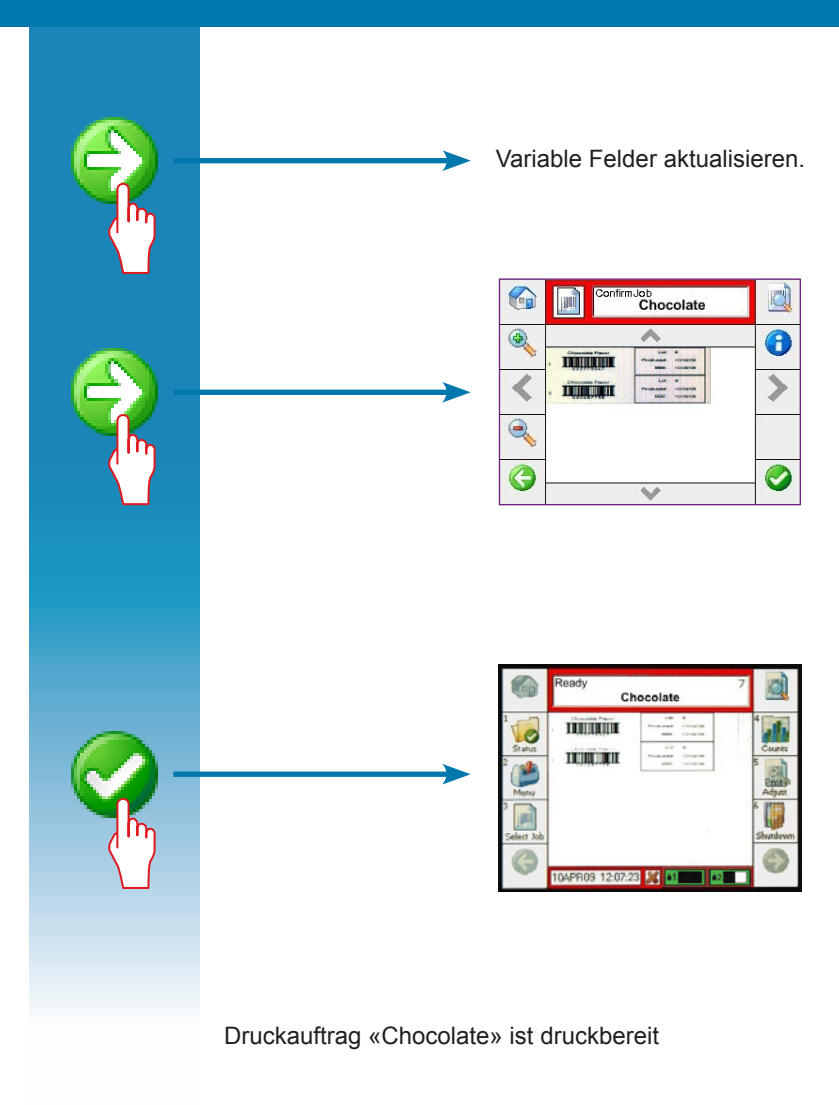

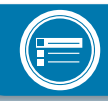

## Vorschau Druckauftrag

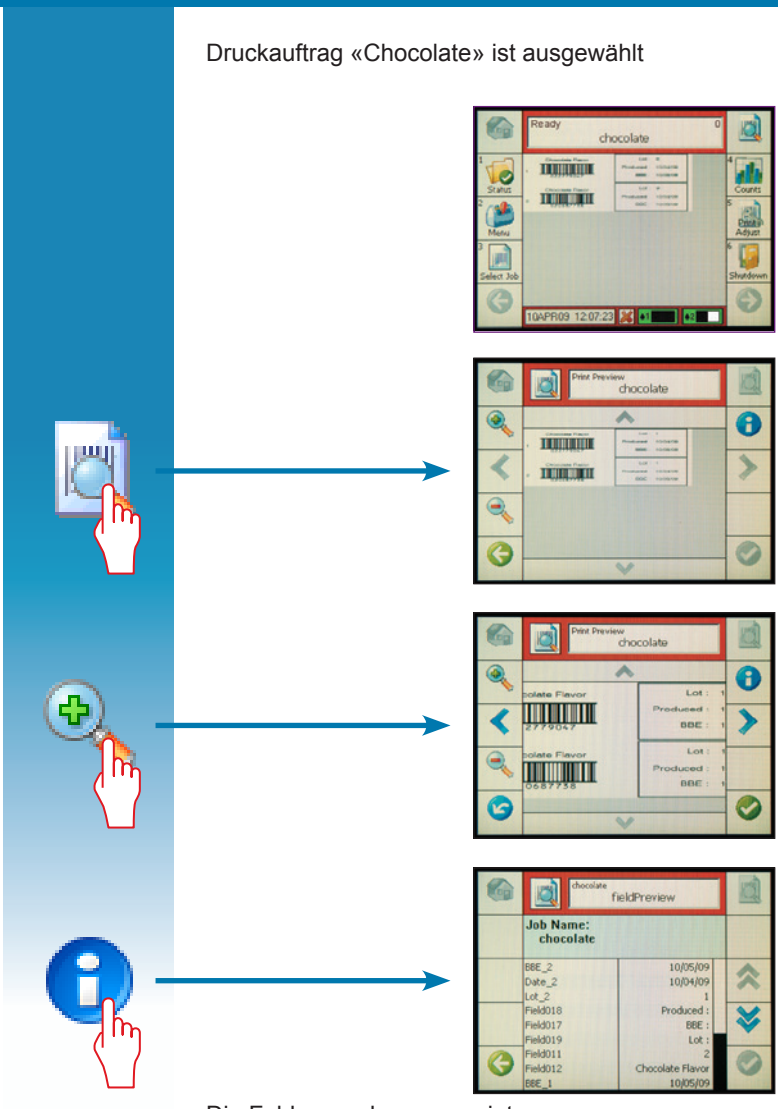

Die Felder werden angezeigt

#### Vorschau auf einen «Folgeauftrag»

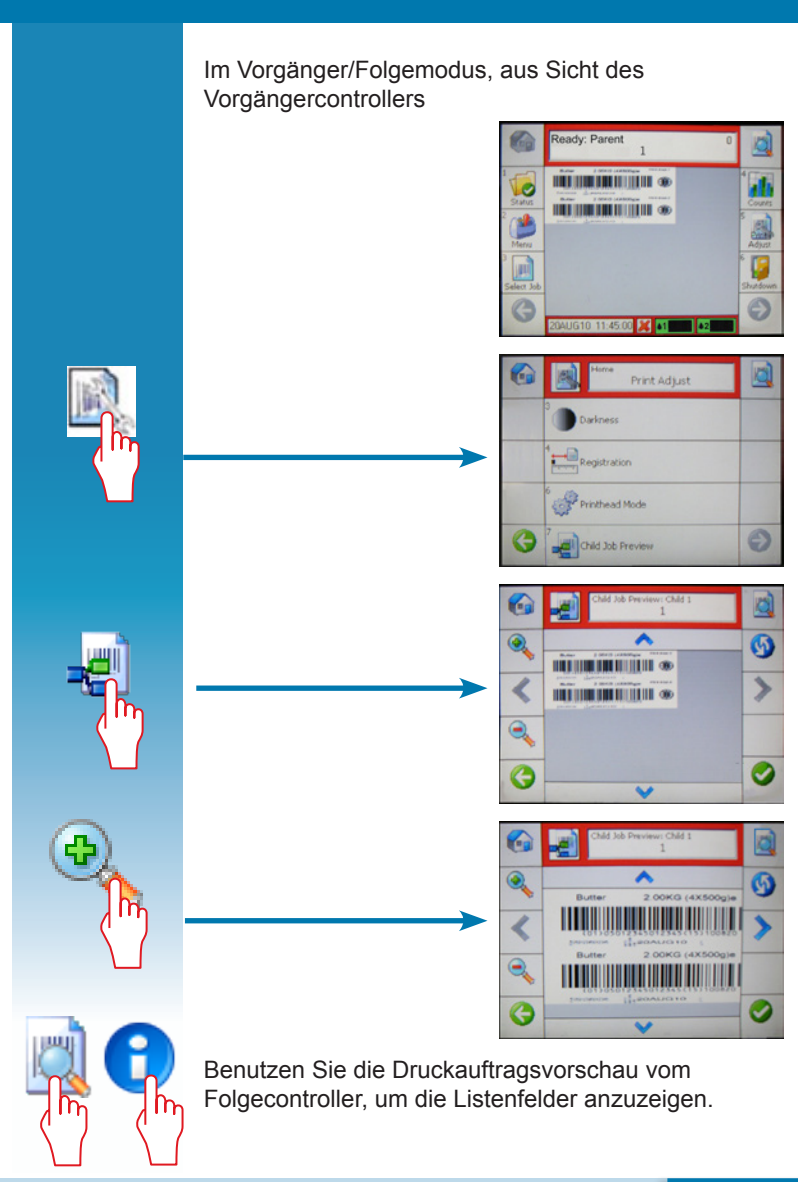

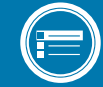

### Druckauftrag drucken

#### Druckauftrag ist druckbereit

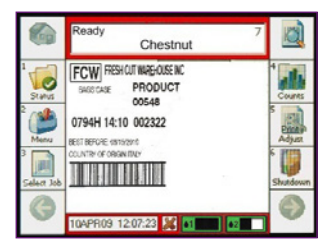

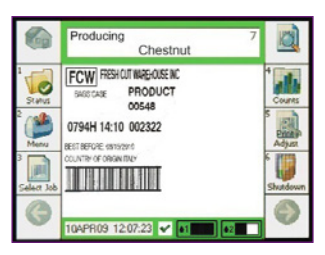

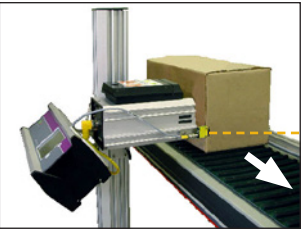

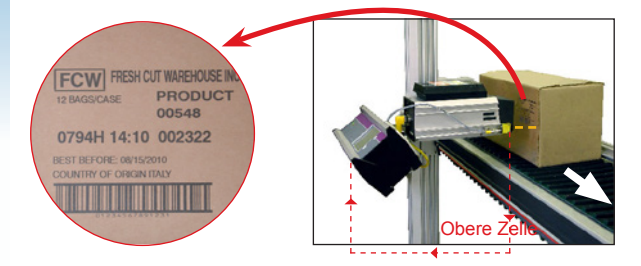

### **Textposition definieren**

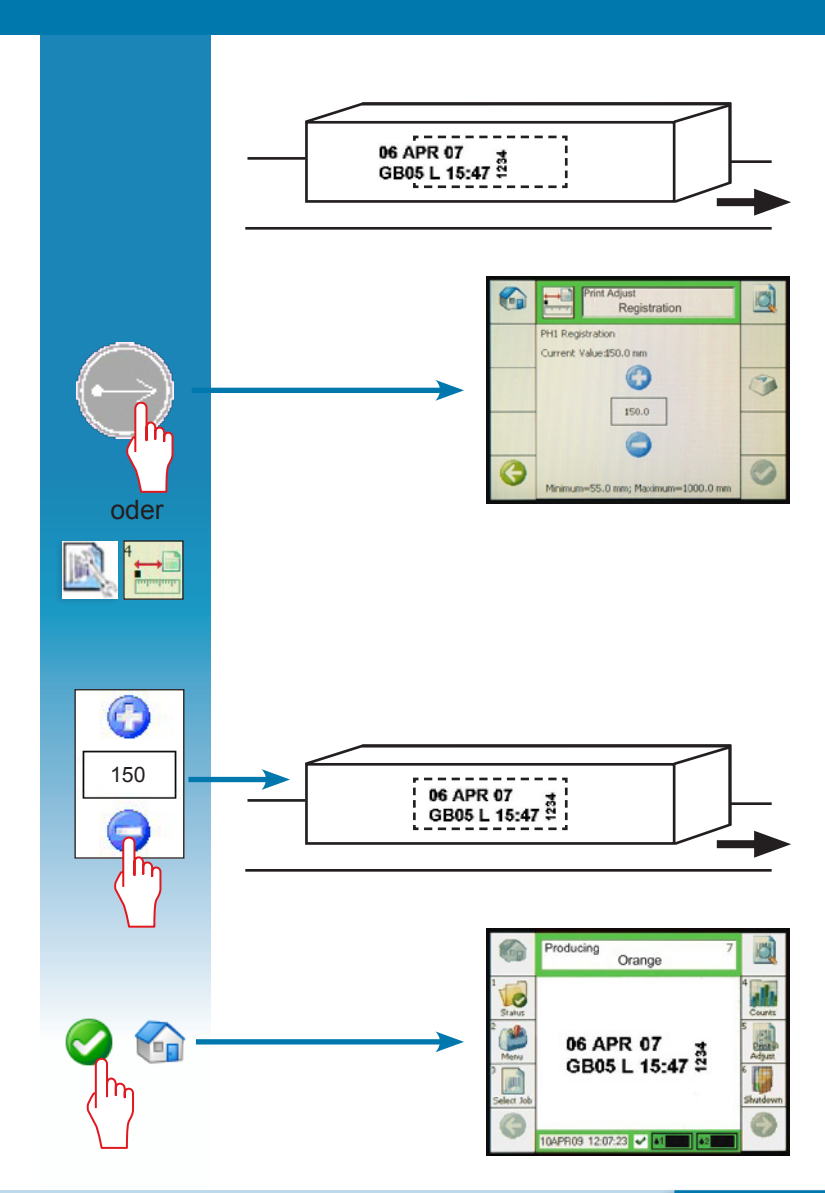

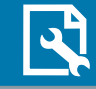

### Druckintensität einstellen

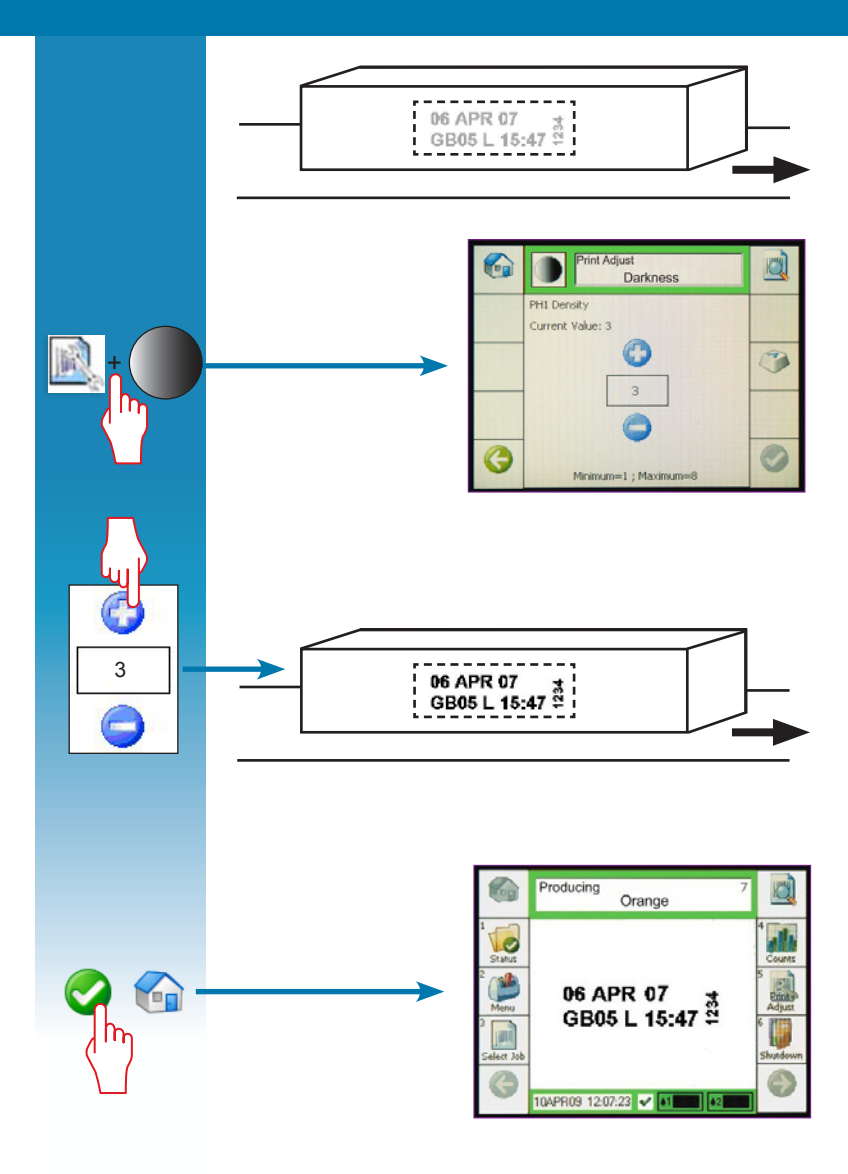

## Druckkopfwartung

#### Spülen

Wann:

- · Bei Beginn jeder Schicht
- · Nach jedem Kaltstart
- Wenn der Druckkopf mehr als 4 Stunden lang nicht gearbeitet hat
- Wenn die Düsen nicht ordnungsgemäß drucken

Den heißen Druckkopf nicht

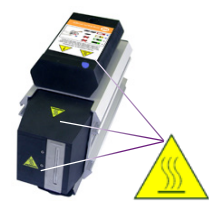

#### bewegen

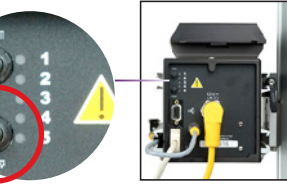

#### Spülen eines vertikalen Düsendruckkopfes

Einmal drücken und wieder loslassen

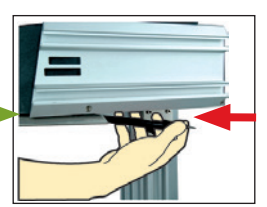

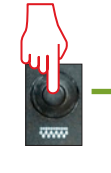

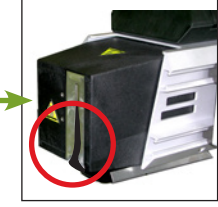

#### Spülen eines horizontalen Düsendruckkopfes

Einmal drücken und wieder loslassen

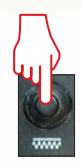

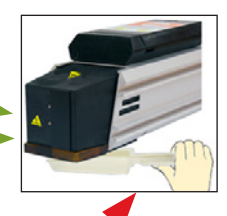

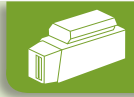

#### Druckkopfwartung

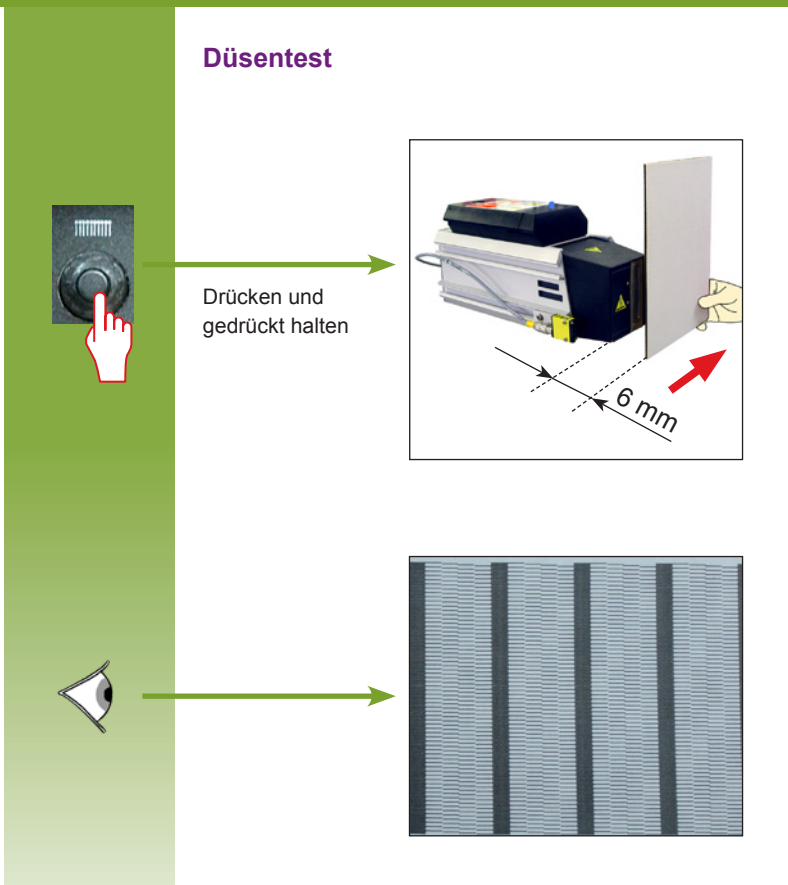

Wenn Zeilen fehlen sollten, arbeiten die entsprechenden Düsen nicht ordnungsgemäß. Den Spülvorgang und den Düsentest wiederholen.

Wenn nach mehreren Spülvorgängen und Düsentests weiterhin Fehler auftreten, nehmen Sie bitte mit dem lokalen Markem-Imaje-Kundendienst Kontakt auf.

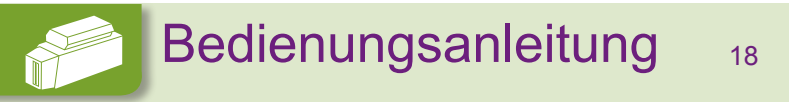

### Druckkopfwartung

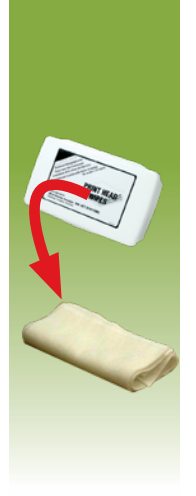

#### Sauber wischen (wenn notwendig)

- Benutzen Sie ein (1) Druckkopf-Reinigungstuch von Markem-Imaje, entfernen Sie Tinte und eventuelle Verschmutzungen an der Vorderseite der Düsenplatte.
- Legen Sie 3 Druckkopf-Reinigungstücher übereinander. Falten Sie die Tücher mit 2 parallelen Knicken zusammen, so dass sie dreigeteilt zusammengefaltet sind.
- Halten Sie die gefalteten Druckkopf-Reinigungstücher an die Düsenplatte und drücken Sie den Spül-Button.
- Während Tinte aus den Düsen gespült wird, wischen Sie die Düsenplatte mit den Tüchern von der Mitte nach außen hin ab.
- Entfernen Sie alle Tintenablagerungen um die Düsenplatte herum und in den Ecken des Gehäuses nahe den Düsen.
- Führen Sie einen Drucktest durch, um das Ergebnis des Spülvorgangs zu überprüfen. Wenn notwendig, den Vorgang wiederholen.

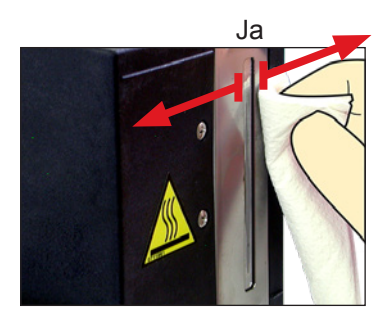

Immer von innen nach außen wischen.

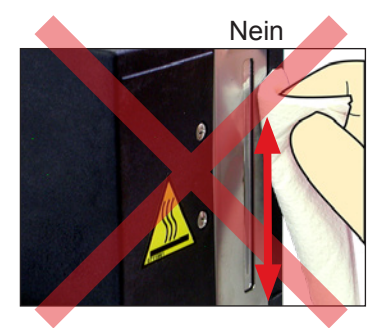

Die Düsenausgänge selbst dürfen nicht abgewischt werden.

Es dürfen keine Verunreinigungen in die Düsenplatte gelangen.

# <sup>19</sup> Bedienungsanleitung

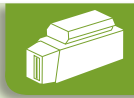

### Tinte einfüllen

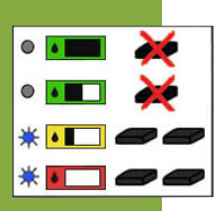

X2

Keine Tinte einfüllen.

Keine Tinte einfüllen.

2 Tintenkartuschen einsetzen.

2 Tintenkartuschen einsetzen.

WICHTIG: Niemals mehr als 2 Tintenkartuschen einsetzen.

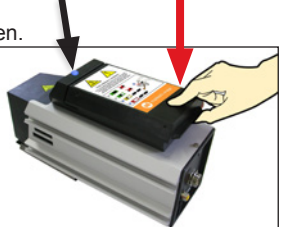

Tinte kann eingefüllt werden.

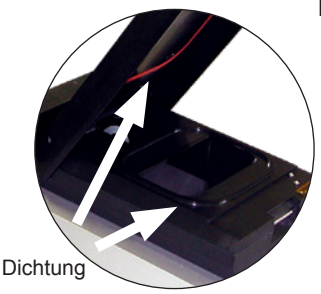

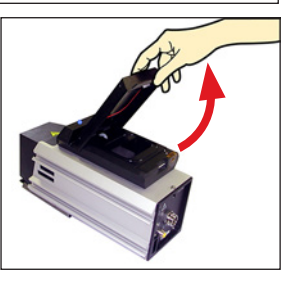

Vergewissern Sie sich nach dem Befüllen mit Tinte, dass die Dichtung sauber ist. Wenn Verunreinigungen vorhanden sind, entfernen Sie diese mit einem Reinigungstuch (Markem-Imaje Reinigungstuch).

Bei der Benutzung der original Markem-Imaje Betriebsmittel, achten Sie darauf, nur die speziell für die Geräte 5800 vorgesehenen Produkte zu verwenden.

## Bedienungsanleitung

20

#### Fehlersuche - Informationen

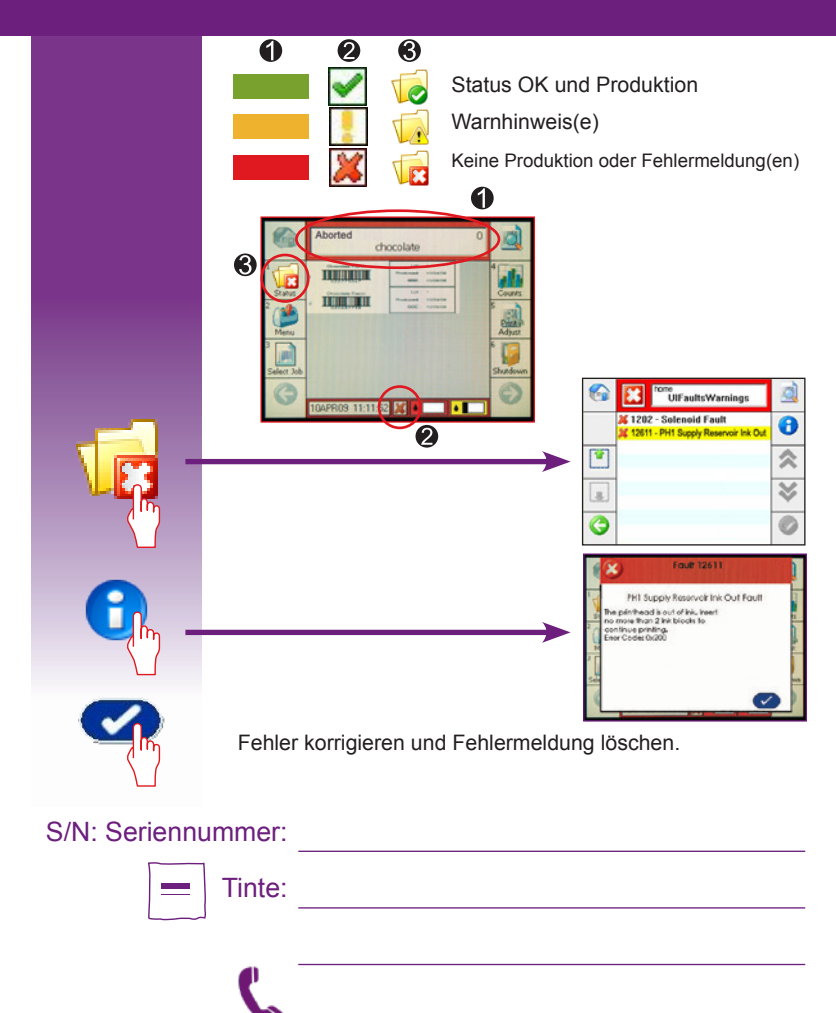

Für Marking & Coding Equipment

21

Photografien und Zeichnungen sind nicht verbindlich. Das vorliegende Dokument wurde im Original in englischer Sprache verfasst. Allein die englischsprachige Fassung dieses Dokumentes ist als authentisch zu betrachten und darf bei Streitfällen herangezogen werden. Markem-Imaje behält sich das Recht vor, die Spezifikationen seiner Produkte zu ändern und dies ohne vorherige Ankündigung. Jegliche vollständige oder teilweise Reproduktion des vorliegenden Dokuments ist untersagt.

Bedienungsanleitung

© 2019 Markem-Imaje Alle Rechte Vorbehalten. Deutsche Version

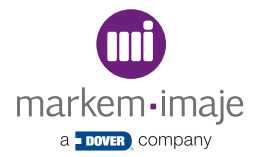

#### Redefine the possible<sup>®</sup>

Markem-Imaje Corporation 150 Congress Street Keene, NH 03431 United States of America tel +1 800 258 5356 fax +1 603 357 1835

www.markem-imaje.com

10051925-AD 04/2019 ( de